# Bedienungsanleitung

KuRs

Kalkulieren und Rechnungen in Einem

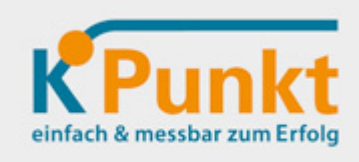

Stand: 29.5.2017

Kontakt: Fa. k-Punkt, mobil: +43/650/8510863, mail: k-punkt.muehlmann@aon.at

## Inhalt

| Übersicht spez.Nutzeneffekte und Funktionen    | Seite 1 |
|------------------------------------------------|---------|
| Allgemeine Hinweise                            | Seite 1 |
| Rechnung neu erstellen                         | Seite 2 |
| Rechnungen, Lieferschein, aus dem Archiv holen | Seite 5 |
| Servicemaßnahmen (Datenbereinigungen,)         | Seite 5 |
| Mehrstufige Kalkulation von                    | Seite 6 |

#### Übersicht spezieller Nutzeneffekte und Funktionen

Schnell & einfach in der gewohnten Excel-Umgebung rasch Angebot bis Rechnung schreiben. Idealerweise die Rechnungspositionen aus anderen Angeboten, Rechnungen,... zusammen"basteln". Dazu noch eine "wasserdichte" Vorlage zum Kalkulieren der Preise, damit man wirklich "auf der sicheren Seite" ist. Das gibt's hier wirklich!

#### Im Einzelnen wurde hier an Wünschen mitgedacht:

- 1 Angebot, Lieferschein, Rechnung, Performarechnung, Gutschrift alles auf dem selben Formular auswählbar
- 2 Lieferungen und Leistungen können hochflexibel aus bisherigen Angeboten und Rechnungen kombiniert werden
- 3 Die Preise können mit Hilfe eines "wasserdichten" Kalkulationsmusters haarscharf kalkuliert werden. Auch hier können Werte aus früheren oder auch ähnlichen Kalkulationen genutzt werden
- 4 Die eingesetzten Autofilter lassen ganz besondere Betrachtungsweisen aller bisherigen Daten zu
- 5 Innovative Lösungsansätze mit einfachst möglicher Exceltechnik, damit unsere Anwender selbst dazulernen und sich weiterentwickeln können

#### **Allgemeine Hinweise:**

- Damit der Anwender individuelle Anpassungen machen kann, wurde auf einen Blattschutz verzichtet. Bitte deshalb um üblichen bedachtsamen Umgang. Falls ein Wunsch,... – am besten einfach mailen an <u>k-punkt.muehlmann@aon.at</u>
- Dieses Anlagenverzeichnis wurde nach bestem Wissen/Gewissen erstellt und im Wesentlichen für österreichische Verhältnisse mit einer gewissen Flexibilität. Für allfällige Fehlerfolgen können wir keinerlei geartete Haftung übernehmen
- Je nach Anwendung sicherheitshalber mal kurz den Buchhalter oder Steuerberater "drüber schauen lassen"

### Rechnung neu erstellen

|                  | D E C AH E<br>nung aus Archiv holen deutsch                                                                                                    | 1 Sprache einstellen: Deutsch oder englisch                                                                                                    |      |
|------------------|----------------------------------------------------------------------------------------------------|----------------------------------------------------------------------------------------------------|------|
| Rechnungsvorlage | Eigenes FirmenLogo<br>18 ans getaultaer toors angelige<br>Kunde 1 Fil-Nir/Gericht:<br>Herr Frau<br>Strasse 1 Bank<br>PL2 1 Ort 1 BL2:                                                                                                    | 2 Auf dem Rechnungsformular (Rechnungsvorla<br>die eigenen Daten eintragen bzw. bestehende<br>überschreiben (Name, Adresse, Logo,)                                   | ıge) |
|                  | BIC: IBAN:  Rechnung neu erstellen  Microsoft Excel  1.2uert Kunde suswählen 2.Dann Angebot, AB, IS, Rechrung oder Gutschrift auswählen und 3. Das Button -weiter-chücken                                                                                                    | 3 Makro "Rechnung neu erstellen" drücken (Die<br>bestehenden Rechnungspositionen werden gelöscht und die<br>Bedienerführung angezeigt – bitte dieser einfach folgen) |      |
|                  | OK                                                                                                    |                                                                                                    |      |
| Rechnungsvorlage | B       12     Kunde 1       Kunde 2     Kunde 3                                                                                                    | 4 Rechnungsempfänger auswählen                                                                                                    |      |
|                  | A     B     C     D       3     Kundenname     Nr     Ansprechperson     Stras       4     Kunde 1     001     Herr Frau     Stras       5     Kunde 2     Image: Comparison of the stras     Stras       6     Kunde 3     Image: Comparison of the stras     Image: Comparison of the stras | 5 Vorher einfach in der Tabelle "Kunden" die<br>Kundendaten erfassen                                                                                                 |      |
|                  | Angebot<br>Auftragsbestätigung<br>Lieferschein<br>Rechnung<br>Proformarechnung<br>Gutschrift                                                                                                    | 6 Auswählen, ob es ein Angebot, Rechnung,<br>werden soll                                                                                                    |      |
|                  | weiter                                                                                                    | 7 "Weiter"-Button drücken                                                                                                    |      |
|                  | →chnung-Nr.: RE 1712                                                                                                    |                                                                                                    |      |
| Rechnungsvorlage | Rechnung-Nr.: RE<br>AN 0001-17<br>AN 0001-17<br>AN 0001-17<br>Rechnungs-Datun<br>RE 0001-17<br>RE 0001-17                                                                                                    | 8 Nr. eintragen zB bei Rechnung "RE 0001-17"<br>(Tipp: Im Dropdown-Feld werden die bisher<br>vergebenen Nummern ersichtlich)                                         |      |
|                  | Kundennummer:     1050       Rechnungs-Datum:     23.12.2016       Lieferdatum:     08.07.1905       Wenn nichts Anderes angegeben: Lieferdatum= Rechnungsdate                                                                                                    | 9 Rechnungs- und ev. auch Lieferdatum eintrage                                                                                                    | 'n   |

| Rechnungsvorlage/Leist. | Art.N.         Leistungsbezeichnung         Stück         Viel           Art.N.         Leistung-Muster 1         Leistung-Muster 1         Viel         Viel <td< th=""><th><ul> <li>10 Damit nachfolgend die Leistungsbezeichnung<br/>ausgewählt werden kann, ist diese in der Tabelle<br/>"Leistungen" einzutragen – nur im grünen Bereich<br/>bitte!</li> <li>11 Hier kann auch gleich eine Preiskalkuation durch-<br/>geführt werden (EK,, VK)</li> <li>12 Leistungsbezeichnung und Stückzahl eintragen<br/>Einzelpreis, wird automatisch errechnet</li> </ul></th></td<>                                                                                                    | <ul> <li>10 Damit nachfolgend die Leistungsbezeichnung<br/>ausgewählt werden kann, ist diese in der Tabelle<br/>"Leistungen" einzutragen – nur im grünen Bereich<br/>bitte!</li> <li>11 Hier kann auch gleich eine Preiskalkuation durch-<br/>geführt werden (EK,, VK)</li> <li>12 Leistungsbezeichnung und Stückzahl eintragen<br/>Einzelpreis, wird automatisch errechnet</li> </ul>                                                 |
|-------------------------|----------------------------------------------------------------------------------------------------|----------------------------------------------------------------------------------------------------|
| ferbeding.              | Steuerfreie Ausfuhrlieferung     Gesamt Netto:     1.200,00 €       Steuerfreie Ausfuhrlieferung     + 0% Mwst:     0,00 €       Rendefinie Statistication Statistication Statisti Statistication | 13 Steuerliche Zuordnung auswählen (diese<br>Aufzählung sowie Steuer-%Satz kann jederzeit in<br>Tabelle "Rechnungstexte" eingetragen werden)                                                                                                    |
| Rechnungsvorlage/Lie    | Lieferbedingungen:<br>FOB (frei an Bord)<br>Lieferbedingungen:<br>Lieferbedingungen:<br>EXW (ab Werk)<br>Lieferbedingungen:<br>EXW (ab Werk)<br>Lieferbedingungen:<br>EXW (ab Werk)<br>Lieferbedingungen:<br>EXW (ab Werk)<br>Lieferbedingungen:<br>EXW (ab Werk)<br>Lieferbedingungen:<br>DAP (gelieferb benannter Ortt)<br>Lieferbedingungen:<br>CPT (Fracht bezahlt bis)                                                                                                    | 14 Liefer- und Zahlungsbedingungen auswählen<br>(diese Aufzählung kann jederzeit in Tabelle<br>"Liefer- und Zahlungsbedingungen" eingetragen<br>werden)                                                                                                    |
|                         | Microsoft Excel         Xi           prüfen         Oderhäht von Zels 50 nichberotögte kein Zelsin ausberden - durch markeren, gruppieren den Schaftliche - speichern, durcher - drüchen         OK                                                                                                    | 15 Prüfen-Button drücken und Bedienerführung folgen.                                                                                                    |
| Rechnungsvorlage        | 29         30         Leistungsbezeichnung         Stück           31         Leistung-Muster 1         1,00           32         33         4           34         35           36         37           38         39           40         41           42         44           44         45           44         45           46         47           48         50           51         F           50         51           51         F                                                                                                    | <ul> <li>16 Wenn beispielsweise nicht alle Rechnungszeilen<br/>benötigt werden, dann unnötige Zeilen ausblenden,<br/>damit ev. alles auf einer Seite Platz hat). Z.B. wie<br/>folgt vorgehen:<br/>ZeilenNr.36-49 (50 immer stehen lassen), mar-<br/>kieren, gruppieren und dann ausblenden</li> <li>Tipp: Nach dem Gruppieren (meist Menü "Datei")<br/>einfach das "-,, oder "+" links neben der Zeilen-<br/>nummer drücken</li> </ul> |
|                         | 34<br>35<br>50<br>51<br>G                                                                                                    |                                                                                                    |

|                         | Speichern, drucken, archivieren                                                                                                    | 17 Speichern, drucken (Normaldrucker und pdf) und<br>archivieren. Drucker können dabei individuell<br>ausgewählt werden                                                                                                    |
|-------------------------|----------------------------------------------------------------------------------------------------|----------------------------------------------------------------------------------------------------|
| Rechnungsvorlage/Archiv | ausgewählt     bereinigt       Nr.     KundenNi V Kunde 1     A001     Leistung-Muster 1     1       AN 0001-17     001     Kunde 1     B001     Leistung-Muster 2     1       RE     001     Kunde 1     B001     Leistung-Muster 2     1       RE     001     Kunde 1     B001     Leistung-Muster 2     1       RE     001     Kunde 1     I     I     I       RE     001     Kunde 1     I     I     I       RE     001     Kunde 1     I     I     I       RE     001     Kunde 1     I     I     I       RE     001     Kunde 1     I     I     I       RE     001     Kunde 1     A001     Leistung-Muster 1     I       Increaseful Excel     Increaseful Excel     I     I     I       Microsoft Excel     Increaseful Excel     I     I     I       Increaseful Excel     I     I     I     I     I       Increaseful Excel     I     I     I     I     I       Increaseful Excel     I     I     I     I     I       Increaseful Excel     I     I     I     I     I       Inc | <ul> <li>18 Die Rechnungszeilen werden dabei ins Archiv<br/>übertragen</li> <li>19 Nachdem dabei mehr Zeilen als notwendig<br/>übertragen werden, empfiehlt sich eine sofortige<br/>Bereinigung, damit das Archiv übersichtlicher<br/>bleibt</li> <li>20 D.h.: Einfach alle Zeileninhalte löschen, die nicht<br/>erwünscht bzw. überflüssig sind</li> <li>21 und Button "bereinigt" drücken</li> <li>22 Dann schaut das so aus (wir arbeiten an einer ev.<br/>automatisierten Entfernung dieser überflüssigen<br/>Zeileninhalte)</li> <li>Die Rechnungsdaten sind somit auch im Archiv<br/>abgelegt und können dort jederzeit eingesehen,<br/>ausgewertet und auch wieder verwendet werden</li> </ul> |
|                         | archivieren                                                                                                    | 23 (archivieren alleine ist auch möglich)                                                                                                    |

#### Rechnungen, Lieferschein,... aus dem Archiv holen und weiter verwenden

| Rechnungsvorlage/Archiv | B<br>Rechnung neu erstellen                                                                                                    | E     F     G       bereinigt                                                                                                    | <ul> <li>24 Button "Rechnung aus Archiv holen" drücken</li> <li>25 Dieser Bedienerführung folgen: Max. 20<br/>Positionen mittels Autofilter auswählen.</li> </ul>                                                                                                    |
|-------------------------|----------------------------------------------------------------------------------------------------|----------------------------------------------------------------------------------------------------|----------------------------------------------------------------------------------------------------|
|                         | Nr.         × KundenNi × Kunde × A           AN 0001-17         001         Kunde 1         A           AN 0001-17         001         Kunde 1         B           RE 0001-17         001         Kunde 1         B           Microsoft Excel         I.Mittels Autofiker die Rechnungsdaten (mar. 20 P           RE 0004-17         001         Kunde 1           RE 0004-17         001         Kunde 1           RE 0004-17         001         Kunde 1           RE 0004-17         001         Kunde 1           RE 0004-17         001         Kunde 1           RE 0004-17         001         Kunde 1           RE 0004-17         001         Kunde 1           Autogram         Zont         Kunde 1 | rtNi v Leistung     V Stück       001     Leistung-Muster 1       1     1       Leistung-Muster 1     1       Leistung-Muster 2     1       solonen) auswähle     2.0as Button -ausgewählt- drücken       OK     I       Leistung-Muster 1     1       Leistung-Muster 2     1       Leistung-Muster 1     1       Leistung-Muster 1     1       Leistung-Muster 2     1 | 26 Tipps: Hier kann ganz nach Wunsch ausgewählt<br>werden zB Positionen auch der Rechnung xy, dort<br>wiederum nur bestimmte. Oder auch kombiniert<br>mit anderen Rechnungen, Lieferscheine eine fast<br>"unendliche" Auswahlmöglichkeit – insgesamt<br>max. 20 Positionen (könnte bei Bedarf auch<br>erweitert werden!) |
|                         | Kunde 1<br>AN 0001-17 001 Kunde 1 A<br>Herr Frau<br>Microsoft Excel<br>1.2uerst Kunde suswählen 2.Dann Angebot, AB,LS,<br>Lieferschein<br>UID-Kunde: UID-Nr. 1                                                                                                    | UUI Leistung-Muster I I I<br>UUI Leistung-Muster Z I<br>UUD:<br>FN-Nr/Gericht:<br>Rechnung oder Gatschrift auswählen und 3. Das Button -weiter- drücken<br>OK<br>Lieferschein-Nr.: LS 0001-17<br>[Kundennummer: 001                                                                                                    | <ul> <li>27 dann Button "ausgewählt" drücken</li> <li>28 Weiterer Ablauf ist wie oben bei "Rechnung neu erstellen"</li> </ul>                                                                                                    |

#### Servicemaßnahmen (Datenbereinigungen, ...)

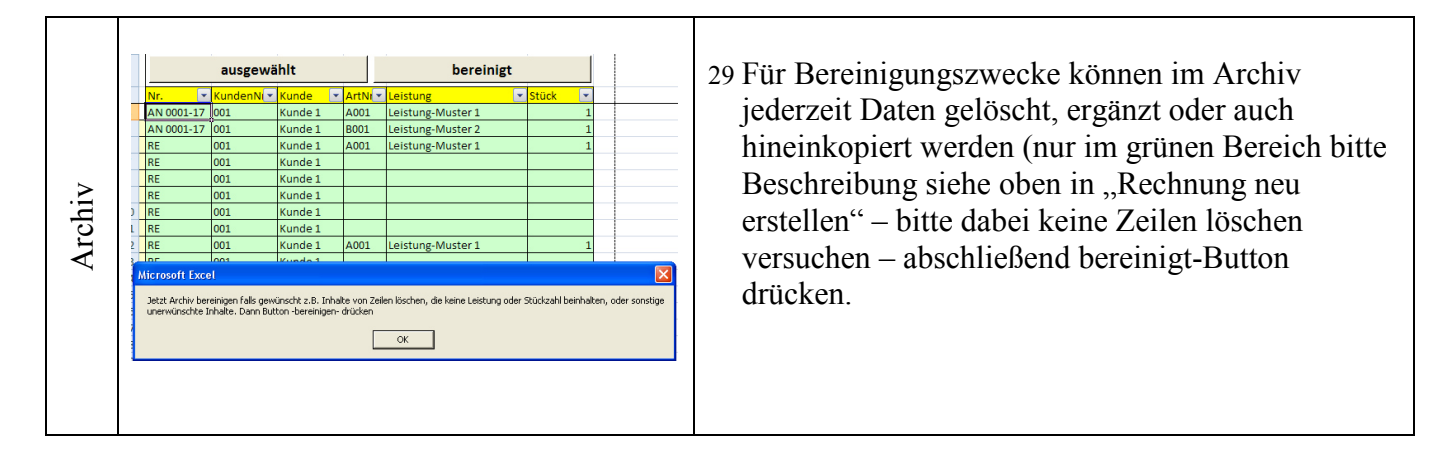

## Mehrstufige Kalkulation von Teilen, Produkten und Dienstleistungen

| Kalkulation/Leistungen | Image: second second | <ul> <li>Mehrstufige DB-Kalkulation</li> <li>30 "Grob"Kalkulation aus ähnlichem Teil erstellen –<br/>direkt hier in der Tabelle "Leistungen" – Bei<br/>Bedarf kann in der Tab. "Kalkulation" auch eine<br/>"Fein"kalkulation erfolgen:</li> <li>Zu kalkulierenden Teil in "Leistungen" anlegen<br/>z.B. ähnliches Teil kopieren und bearbeiten zB.<br/>"Leistung-Muster 2" kopieren und auf "4"<br/>umschreiben</li> <li>31 Bei Eingabe der Art.Nr. werden in der selben Zeile<br/>rechts kalkulatorische Werte (Vorkalk.) dazu<br/>angezeigt (diese kommen aus dem Kalkulationen-<br/>Archiv). Weiter:</li> <li>Herstellkosten aus Vorkalk SpN übernehmen<br/>und in der HK-Spalte (SpK) eintragen (kann<br/>auch gleich noch abgeändert werden)</li> <li>jetzt kann auch die Art.Nr. geändert werden (der<br/>Vorkalk erlöschen damit die Werte)</li> </ul> |
|------------------------|----------------------------------------------------------------------------------------------------|----------------------------------------------------------------------------------------------------|
| Kalkulation/Leistungen | Leistung-Muster 5       E001         2       Leistung-Muster 5         2       Leistung-Muster 1         Leistung-Muster 1       Leistung-Muster 3         Leistung-Muster 3       Leistung-Muster 4         Leistung-Muster 4       B001         Leistung-Muster 4       B001         Leistung-Muster 4       B001         Leistung-Muster 4       B001         Leistung-Muster 4       B001         2       Leistung-Muster 4         10       Herstellkosten (Netto EK)         11       fertigungssysteme/Maschinen (2ukauf)                                                                                                    | "Fein"Kalkulation<br>32 Zu kalkulierende Leistung/Teil zuerst in<br>"Leistungen" anlegen (Bezeichnung, Art.Nr.)<br>33 In Tab. "Kalkulation" die Leistung auswählen<br>34 Falls bereits ein ähnliches Teil kalkuliert wurde,<br>kann hier oben im grünen Eingabefeld die<br>betreffende Art.Nr. z.B. B001 eingetragen und<br>dadurch die betreffenden Werte als<br>Vorschlagswerte übernommen werden                                                                                                    |

| C         D         E         F         G         H         F           B001         Zwischensumme         Aufschlag         DB-         DB         DB         Variable           B001         Zwischensumme         Aufschlag         DB-         DB         Variable           B001         Zwischensumme         Aufschlag         DB-         DB         Variable           B001         Zwischensumme         Aufschlag         DB-         DB         Variable           B001         Zwischensumme         Aufschlag         DB-         DB         Variable           B001         Store         DB-         DB         DB-         DB         DB-           B001         Store         DB-         DB- | <ul> <li>35 Die Vorschlagswerte können auch geändert<br/>werden – durch Eintragen von anderen Werten in<br/>den grünen Eingabezellen</li> <li>Diese Werte können auch jederzeit mittels des<br/>Buttons "rückstellen" wieder gelöscht werden</li> <li>36 Dementsprechend die ganze Kalkulationstabelle<br/>fertig ausfüllen</li> </ul>                                                                        |
|----------------------------------------------------------------------------------------------------|----------------------------------------------------------------------------------------------------|
| Kalkulation archivieren<br>g DB- DB<br>auf HK Rechavang (2)                                                                                                    | 37 Die fertige Kalkulation mittels dem Button<br>"Kalkulation archivieren"                                                                                                    |
| A         B         C         D           Leistung <ul></ul>                                                                                                    | 38 in der Tabelle "Kalkulationen" abspeichert werden                                                                                                    |
| 4 Leistung-Muster 4 D001 430,00 189,5%                                                                                                    | 39 Abschließend den HK und Gesamtaufschlag%<br>auch in der Tabelle "Leistungen" aktualisieren                                                                                                    |
| A         B         C         D           Leistung-Muster 1         A001         410         10         10           Leistung-Muster 1         A001         410         10         10           Leistung-Muster 1         A001         410         10         10           Leistung-Muster 1         A001         410         10         10           Leistung-Muster 2         B001         430         12           Leistung-Muster 3         C001         770         12           Leistung-Muster 3         C001         780         13           Leistung-Muster 4         B001         430         12                                                                                                    | <ul> <li>40 Mit der oben beschriebenen Vorgangsweise<br/>können auch bestehende Kalkulationen aus dem<br/>Archiv geholt, geändert und wieder archiviert<br/>werden</li> <li>41 Tipp: Das Kalkulationen-Archiv kann natürlich<br/>jederzeit einfach geordnet/bereinigt werden –<br/>einfach (nur) im grünen Bereich die betreffenden<br/>Inhalte löschen (bitte keine Zeilen<br/>löschen/einfügen!)</li> </ul> |

ENDE